# 受信メールの転送設定

Live メールで受信したすべての電子メールを別のメールアドレスに自動的に転送することができます 転送先は携帯メールアドレスも可能です 転送の設定方法には、以下の2つがあります

(1) 「電子メールの転送」機能

比較的設定が簡単 転送先は I か所のみ指定可能

(2) 「受信トレイのルール」機能

比較的設定が複雑 複数の転送先に転送することができる 条件付き(特定の宛先からのメールノミなど)の転送設定が可能

### (1)「電子メールの転送」機能を利用した転送の設定

- 1. 転送の設定
  - I. Outlook Live のトップ画面で「オプション」をクリック
  - 2. 「すべてのオプション表示」をクリック
  - 3. 「マイアカウント」の「実行できるほかの処理へのショートカット」にある「電子メールを転送する」をクリック
  - 4. 「電子メールの転送先」に転送先のメールアドレスを入力して「転送を開始」をクリック

| C A D https://sinprd                                                                                                    | 10302 outlook com/owa/2modur          | =0                                                             |                                                                                                    |                |
|----------------------------------------------------------------------------------------------------|---------------------------------------|----------------------------------------------------------------|----------------------------------------------------------------------------------------------------|----------------|
| O test02 - Outlook Web App                                                                                                    | × 🛃 undisclosed-recipients -          | Go Oundisclosed-recipients: (20                                |                                                                                                    |                |
| 👌 • 🖾 • 🗆 🖶 •                                                                                                    | ページ( <u>P</u> ) ・ セーフティ( <u>S</u> ) ・ | ν−ル(Ω) • @ • №                                                 |                                                                                                    |                |
| Outlook Web App                                                                                                    |                                       | メール × Office × フォト ×   MSN ×                                   | サインアウト test02 -                                                                                                    |                |
| メール > 受信トレイ 3 アイラ                                                                                                    | τ.L.                                  |                                                                | 自 ユーザー検索 オプション・ 2 ・                                                                                                    |                |
| ■ お気に入り                                                                                                    | 新規作成 - 削除 - 移動 -                      | フィルター・ 表示 - 🦉 test2                                            | オブション<br>自動応答の設定                                                                                                    |                |
| ◎ 未読のメール                                                                                                    | メールボックス全体の絵表                          |                                                                | #5/@11/0.00//cdt                                                                                                    | - 0 <b>- X</b> |
| 📴 送信済みアイテム                                                                                                    | + https://sin                         | ord0302.outlook.com/ecp/?rfr=owa                               | \$                                                                                                    | - ≞c× ଲ ☆      |
| ✓ test02                                                                                                    | 🖂 マイ アカウント - Outlo                    | o × 🚼 undisclosed-recipients - Go 🖸 undisclosed-recipients: につ | and a state of the state of the | -B-Bart States |
| INTERNAL<br>INTERNAL<br>INTERNAL | 🟠 • 🖻 • 🖬 🖶 •                         | · ページ(₽) • セーフティ(≦) • ツール(Q) • ֎ • 🔊 🔊                         |                                                                                                    |                |
| 🛅 送信済みアイテム<br>🕝 削除済みアイテム                                                                                                    | Outlook Web App                       |                                                                |                                                                                                    | サインアウト test02  |
| 🗀 Junk Mail<br>🔜 メモ                                                                                                    | メール > オブション                           |                                                                |                                                                                                    | 個人用メール 🕜 -     |
| ▶ D 検索フォルダー                                                                                                    | アカウント                                 |                                                                |                                                                                                    |                |
| ↓ 這該共一覧                                                                                                    | 電子メールの整理                              | マイアカウント 接続されているアカウント                                           |                                                                                                    |                |
|                                                                                                    | グループ                                  |                                                                |                                                                                                    |                |
|                                                                                                    | 設定                                    | アカウント情報 - test02                                               | 実行できる他の処理へのショート                                                                                                    | トカット           |
|                                                                                                    | 電話                                    | 全般                                                             | 🚵 すべてのアカウントの電子メー                                                                                                    | ルをまとめて表示する     |
|                                                                                                    | ブロックまたは許可                             | 表示名: test02                                                    |                                                                                                    |                |
|                                                                                                    |                                       | メールボックスの使用状況                                                   | (4) 休暇中でのることを通知する                                                                                                    |                |
|                                                                                                    |                                       |                                                                | 携帯電話でダイレクト プッシュ<br>注2 法を確認する                                                                                                    | 電子メールを取得する方    |
|                                                                                                    |                                       | メールボックス容量の 32.53 KB を使用していま<br>す。9.67 GB を超えると、メールを送信できません。    |                                                                                                    |                |
|                                                                                                    |                                       | 連絡先番号                                                          | 「「」」 このアカウントに Outlook を接続                                                                                                    | 読する            |
| ال 🗠                                                                                                    |                                       | 動務元の電話番号:<br>携帯電話:                                             | 🛁 電子メールを転送する                                                                                                    |                |
|                                                                                                    |                                       | POP、IMAP、および SMTP アクセスの設定                                      | パスワードを変更する                                                                                                    |                |
| ■ 連絡先                                                                                                    |                                       |                                                                |                                                                                                    |                |
| 🟹 525                                                                                                    |                                       |                                                                | □ 2 2 5 5 5 5 5 5 5 5 5 5 5 5 5 5 5 5 5                                                                                                    | いら連絡先生インボートす   |
|                                                                                                    |                                       | いかがでしたか?                                                       |                                                                                                    |                |
|                                                                                                    |                                       | ○ ご意見、ご感想をお待ちしております。<br>□ フィードバックを弊社までお寄せください。                 |                                                                                                    |                |
|                                                                                                    |                                       |                                                                |                                                                                                    |                |
|                                                                                                    |                                       |                                                                |                                                                                                    |                |
|                                                                                                    |                                       |                                                                |                                                                                                    |                |
|                                                                                                    |                                       |                                                                |                                                                                                    |                |
|                                                                                                    |                                       |                                                                |                                                                                                    |                |
|                                                                                                    |                                       |                                                                |                                                                                                    |                |
|                                                                                                    |                                       |                                                                |                                                                                                    | 🔍 100% 🔻       |
|                                                                                                    | C.                                    |                                                                |                                                                                                    |                |

|                                 |                                                                         | Live                                      | メール(Outlook Live)利用<br>(受信メールの                                                                                                    | 月マニュアル<br>D転送設定) |
|---------------------------------|-------------------------------------------------------------------------|-------------------------------------------|----------------------------------------------------------------------------------------------------|------------------|
|                                 |                                                                         |                                           |                                                                                                    |                  |
| < 🖂 🖂 https://sinp              | d0302.outlook.com/ecp/?rfr=owa                                          |                                           | ② 公 ① × 5 単・Q                                                                                                    |                  |
| 🍇 接続されているアカウント<br>🏠 🔻 🖾 👻 🖃 🚔 🔻 | ····× S undisclosed-recipients - Go U u<br>ページ(P) ▼ ヤーフティ(S) ▼ ツール(O) ▼ | ndisclosed-recipients: (20                | Constanting of the second second seco |                  |
| Outlook Web App                 |                                                                         | · · · ·                                   | サインアウト test02                                                                                                    |                  |
| メール > オブション                     |                                                                         |                                           | 個人用メール 👔 🗸                                                                                                    |                  |
| <b>アカウント</b><br>電子メールの整理        | マイアカウント<br>接続されているアカウン                                                  |                                           |                                                                                                    |                  |
| クルーフ<br>設定<br>電話                | 複数の電子メール アカウントを持っており、1<br>設定します。                                        | か所ですべてのメールのやり取りを行う場合は、「新規作成」をクリック         | フします。別のアカウントにメールを転送するには、以下の転送を                                                                                                    |                  |
| ブロックまたは許可                       | 接続されているアカウント                                                            |                                           |                                                                                                    |                  |
|                                 | Outlook Web App アカウントを他の電子メー<br>できます。<br>G 新規作成 国詳細 X 3                 | ッル アガウントに接続することができます。これにより、Outlook Web Ag | pp アカウントを使用して接続先のアカウントからメールを送受信                                                                                                    |                  |
|                                 | 電子メール アドレス                                                              | < 状態                                      | アクション                                                                                                    |                  |
|                                 |                                                                         | このビューに表示するアイテムはありません。                     |                                                                                                    |                  |
|                                 | 合計0件のうち0件を選択                                                            |                                           |                                                                                                    |                  |
|                                 | 転送中                                                                     |                                           |                                                                                                    |                  |
|                                 | ション・ルの転送先:                                                              |                                           |                                                                                                    |                  |
|                                 | aaa@aaa.com<br>g Outlook Web App で転送されたメッセー                             | マカコビーを保持する                                |                                                                                                    |                  |
|                                 |                                                                         |                                           | ✓ 転送招開始                                                                                                    | D                |
|                                 |                                                                         |                                           | € 100% ·                                                                                                    |                  |

## 2. 転送の中止

転送を中止する場合は同じ画面で「転送を中止」をクリック

| + https://sinpr               | d0302.outlook.com/ecp/?rfr=owa                            |                                  |                                            | 🔅 ☆ ŵ 🗙 🗢 🔍                      |  |  |
|-------------------------------|-----------------------------------------------------------|----------------------------------|--------------------------------------------|----------------------------------|--|--|
| 🖂 接続されているアカウント                | × 🚼 undisclosed-recipients - Go 💟 undi                    | isclosed-recipients: につ          | analise damagerer                          | Contraction of the second second |  |  |
| 🟠 🕶 🖾 😁 📼 🖶 🕶                 | ページ( <u>P</u> ) ▼ セーフティ( <u>S</u> ) ▼ ツール( <u>Q</u> ) ▼ 😧 | - N N                            |                                            |                                  |  |  |
| Outlook Web App               |                                                           |                                  |                                            | サインアウト test02                    |  |  |
| メール > オブション                   |                                                           |                                  |                                            | 個人用メール 🔞 🗸                       |  |  |
| アカウント                         | マイアカウント<br>接続されているアカウン                                    |                                  |                                            |                                  |  |  |
| モナメールの定任                      | ۲                                                         |                                  |                                            |                                  |  |  |
| シル シ<br>設定<br>電話<br>ブロックまたは許可 | 複数の電子メール アカウントを持っており、1か<br>設定します。<br>持続されているアカウント         | 所ですべてのメールのやり取りを行う場合              | 計は、(新規作成)をクリックします。別のアカウ                    | ワントにメールを転送するには、以下の転送を            |  |  |
|                               | Outlook Web App Zhロ、 h を他の電子ノール                           | マカウ、山口探嬌オスコンボのきます。 コ             | コニ thi - Outlook Wab App マカウトは炎値田!         | て接续先の支持ないよからマールお送受信              |  |  |
|                               | できます。                                                     | 2.22.21.0100003-00000.00003-9-04 | tically, outlook web App 7 315 51 electric |                                  |  |  |
|                               | · 😭 新規作成 🔲 詳細 🗡 🖉                                         |                                  |                                            |                                  |  |  |
|                               | 電子メール アドレス                                                | ٨                                | 状態                                         | アクション                            |  |  |
|                               |                                                           | このビューに表示する                       | アイナムほめりません。                                |                                  |  |  |
|                               | 合計0件のうち0件を選択                                              |                                  |                                            |                                  |  |  |
|                               | 転送中                                                       |                                  |                                            |                                  |  |  |
|                               | 電子メールの転送先                                                 |                                  |                                            |                                  |  |  |
|                               | aaa@aaa.com                                               | クラビーボ伊持オス                        |                                            |                                  |  |  |
|                               | Uuuook web App C#XX841/2592-9                             | 01C - (211x174 9 10              |                                            |                                  |  |  |
|                               |                                                           |                                  | (                                          | 🗙 転送を中止 🗸 保存                     |  |  |
|                               |                                                           |                                  |                                            |                                  |  |  |
|                               |                                                           |                                  |                                            | € 100% 👻                         |  |  |

## (2)「受信トレイのルール」機能を利用した転送の設定

#### 1. 転送の設定

- I. [オプション]、[受信トレイルールの作成]の順にクリック
- 2. [受信トレイのルール]タブで、[新規作成]をクリック
- 3. [メッセージの到着時]で、[すべてのメッセージに適用]を選択
- 4. [実行する処理]で、[メッセージを次へリダイレクトする]を選択
- 5. [宛先]フィールドに電子メールアドレスを入力 複数のメールアドレスを入力する場合は、; (セミコロン)で区切って入力する
- 6. [OK]をクリックして選択内容を保存し、新しいルールのウィンドウに戻る
- 7. [保存]をクリックしてルールを保存し、[受信トレイのルール]タブに戻る

| test02 - Outlook Web App                 | 10302.outlook.com/owa/?modurl=0                         | undisclosed-recipients: 120                       | (2) · · · · · · · · · · · · · · · · · · · |
|------------------------------------------|---------------------------------------------------------|---------------------------------------------------|-------------------------------------------|
| <u>}</u> • <b>□</b> • <b>□ +</b> •       | ページ( <u>P</u> ) ▼ セーフティ( <u>S</u> ) ▼ ツール( <u>Q</u> ) ▼ |                                                   |                                           |
| Outlook Web App                          |                                                         | メール × Office × フォト ×   MSN ×                      | サインアウト test02 🔤 🗸                         |
| メール > 受信トレイ 3 アイラ                        | 74                                                      |                                                   | ■ ユーザー検索 37× × - 0 -                      |
| ▲ お気に入り<br>局 受信トレイ                       | 新規作成・削除・移動・フィルター・                                       | 表示 C test2                                        | オプション 自動応答の設定。                            |
| ↓ 未読のメール<br>■ 洋信湾ユロイテム                   | メールボックス全体の検索                                            |                                                   | 受信トレイルールの作成。                              |
| 4 test02                                 | 今日                                                      | □<br>宛先: □ test02                                 | テーマの選択                                    |
|                                          | test02                                                  | 17:22<br>17:22                                    |                                           |
| ▶ ● 香さ<br>□ 送信済みアイテム                     |                                                         |                                                   |                                           |
| る 削除済みアイテム<br>■ .hunk Mail               |                                                         | hprousu2.outlook.com/ecp/mr=owa&p=RulesEditor/ini | DOXRUles.stab                             |
|                                          |                                                         |                                                   |                                           |
| しょう (後来) オルタ                             | 人<br>入<br>Alicrosoft Outlook We                         |                                                   | サインアウト test02                             |
| ▷ 連絡先一覧                                  | メール > オブション                                             |                                                   | 個人用メール 🕜 🗸                                |
|                                          |                                                         | 87                                                |                                           |
|                                          | アカウント                                                   |                                                   | 843                                       |
|                                          | 電子メールの整理                                                | 受信トレイのルール 自動応答 配信レポート                             | アイテム保持ポリシー                                |
|                                          | グループ                                                    |                                                   |                                           |
|                                          | 設定                                                      | 受信トレイのルール                                         |                                           |
|                                          | 電話                                                      | メールの処理方法を選択します。ルールは表示され                           | ている順序で適用されます。ルールを実行しない場合は、ルールを            |
|                                          | ブロックまたは許可                                               | オフにするか、ルールを削除できます。                                |                                           |
| 一 予定表                                    |                                                         | 受信トレイルールを使用して電子メールを別のメール                          | レボックスに転送する方法については、ここをクリックしてくださ            |
| <ul> <li>■ 連絡先</li> <li>■ 200</li> </ul> |                                                         |                                                   |                                           |
| 9.49                                     |                                                         | A 新規作成 🝷 🔲 詳 🔉 🗡 🔹 👻                              | 8                                         |
|                                          |                                                         | JU JU 200                                         |                                           |
|                                          |                                                         | このビューに表示するアイテムはありまう                               | せん。                                       |
|                                          |                                                         |                                                   |                                           |
|                                          |                                                         |                                                   |                                           |
|                                          |                                                         |                                                   |                                           |
|                                          |                                                         |                                                   |                                           |
|                                          |                                                         |                                                   |                                           |
|                                          |                                                         |                                                   |                                           |
|                                          |                                                         | 合計0件のうち0件を選択                                      |                                           |
|                                          |                                                         |                                                   |                                           |
|                                          |                                                         |                                                   | at 100% 🗸                                 |
|                                          |                                                         |                                                   | ····]                                     |

| 🤗 新しい受信トレイ ルール - Windows Internet Explorer                                                |        | ×        |
|-------------------------------------------------------------------------------------------|--------|----------|
| https://sinprd0302.outlook.com/ecp/RulesEditor/NewInboxRule.aspx?pwmcid=1&ReturnObjectTyp | pe=1   | <b>a</b> |
| 新しい受信トレイルール                                                                               |        | 0        |
| *必須フィールド                                                                                  |        |          |
| このルールを適用します                                                                               |        |          |
| * メッセージの到着時、および:                                                                          |        |          |
| 1つ選択してください ▼                                                                              |        |          |
| 1つ選択してくたさい<br>次から受信した場合                                                                   |        |          |
| 次の宛先に送信された場合                                                                              |        |          |
| 件名に次の単語が含まれている場合                                                                          |        |          |
| 件名または本文に次の単語が含まれている場合  送信キのマピューンの単語が含まれている場合。                                             |        |          |
| ここには「CCIPN」となっている場合。                                                                      |        |          |
| [すべてのメッセージ]に適用]                                                                           |        |          |
|                                                                                           |        |          |
|                                                                                           |        |          |
|                                                                                           |        |          |
|                                                                                           |        |          |
| ↓ 【 【 【 保存 】 ★                                                                            | キャンセ   | ル        |
|                                                                                           | 100% 🔍 | 6 👻 🔐    |

| 🤗 新しい受信トレイ ルール - Windows Internet Explorer                   |                            |            |
|--------------------------------------------------------------|----------------------------|------------|
| https://sinprd0302.outlook.com/ecp/RulesEditor/NewInboxRule. | aspx?pwmcid=1&ReturnObject | tType=1    |
| 新しい受信トレイルール                                                  |                            | 0          |
| *必須フィールド                                                     |                            |            |
| このルールを適用します…                                                 |                            |            |
| * メッセージの到着時、および:                                             |                            |            |
| [すべてのメッセージに適用] ・・・・・・・・・・・・・・・・・・・・・・・・・・・・・・・・・・・・          |                            |            |
| <br>実行する処理:                                                  |                            |            |
| 1つ選択してください ▼                                                 |                            |            |
| 1つ選択してください                                                   |                            |            |
| メッセージを次のフォルターに移動する                                           |                            |            |
| メッセージを次へリダイレクトする                                             |                            |            |
| シルセージを削除する                                                   |                            |            |
| テキストメッセージを次へ送信する                                             |                            |            |
|                                                              |                            |            |
|                                                              |                            |            |
|                                                              | ✔ 保存                       | 🗙 キャンセル    |
|                                                              |                            | 🔍 100% 🔻 🔡 |

| ドレス帳                     |                                             |          | 1   | 📑 Fryh IV | 1連絡先一覧に追加     | 10                  |              |         |
|--------------------------|---------------------------------------------|----------|-----|-----------|---------------|---------------------|--------------|---------|
| 🔟 Default Global Address |                                             |          | ٩   | 99×99001  |               |                     |              |         |
| 🔟 All Rooms              |                                             | 名前で並べ替え、 | AME | 連絡先       | エイリアス         | 99×9                | 9001         |         |
| 他のアドレス一覧を表示する 🛚          | 99x99001<br>99x99001@koshigaya.bunkyo.ac.jp |          |     | 組織        | 電子メール         | 99x9                | )9001@koshie | ;aya.bu |
|                          | Abe Wataru                                  |          |     | 491.489   | *             |                     |              |         |
| 直絡先                      | 大学院人間科学研究科<br>reds22@koshigaya.bunkyo.ac.jp |          |     | 空き時間      | 2012/03/14 (水 | ) 💙 🔽               | 稼動時間のみ       | を表示     |
| 個人用の連絡先                  | Administrator                               |          |     |           | 0010/00/14/tk | n 33 cm \           |              |         |
| 💵 連絡先                    | admin@koshigaya.bunkyo.ac.jp                |          |     |           | 8:00 9:00     | ■催日)<br>10:00 11:00 | 12:00 13     | :00:    |
|                          | Agawa Syuuzou                               |          |     |           |               |                     |              |         |
|                          | 中国語中国文学科                                    |          |     |           | •             |                     |              |         |
|                          | achua@koshigaya.bunkyo.ac.jp                |          |     |           |               |                     |              |         |
|                          | Aizawa Nobuhiko                             |          |     |           |               |                     |              |         |
|                          | 心理教育課程                                      |          |     |           |               |                     |              |         |
|                          | aizawa@koshigaya.bunkyo.ac.jp               |          |     |           |               |                     |              |         |
|                          | Akiyama Mieko                               |          |     |           |               |                     |              |         |
|                          | 小JI王子本社<br>akiyama@kochigaya bunkyo ac in   |          |     |           |               |                     |              |         |
|                          | Akiyana Tomoyacu                            |          |     |           |               |                     |              |         |
|                          | 英米語英米文学科                                    |          |     |           |               |                     |              |         |
|                          | akitomo@koshigaya.bunkyo.ac.jp              |          |     |           |               |                     |              |         |
|                          | Asano Nobuhiko                              |          |     |           |               |                     |              |         |
|                          |                                             |          |     |           |               |                     |              |         |

| 🤗 新しい受信トレイ ルール - Windows Internet Explorer                                                   | x        |
|----------------------------------------------------------------------------------------------|----------|
| https://sinprd0302.outlook.com/ecp/RulesEditor/NewInboxRule.aspx?pwmcid=1&ReturnObjectType=1 |          |
| 新しい受信トレイルール                                                                                  | 0        |
| *必須フィールド                                                                                     |          |
| このルールを適用します                                                                                  |          |
| * メッセージの到着時、および:                                                                             |          |
| [すべてのメッセージに適用] ▼                                                                             |          |
| 実行する処理:                                                                                      |          |
| メッセージを次へリダイレクトする… ・ ' <u>xxx@gmail.com</u> '                                                 |          |
|                                                                                              |          |
|                                                                                              |          |
| ■ その他のオフション…<br>                                                                             |          |
|                                                                                              |          |
|                                                                                              |          |
|                                                                                              |          |
|                                                                                              |          |
| く 保存 く キャンセル                                                                                 |          |
| •<br>• 100%                                                                                  | <b>▼</b> |